# SANWA カセットテープ変換プレーヤー 取扱説明書

#### 400-MEDI002

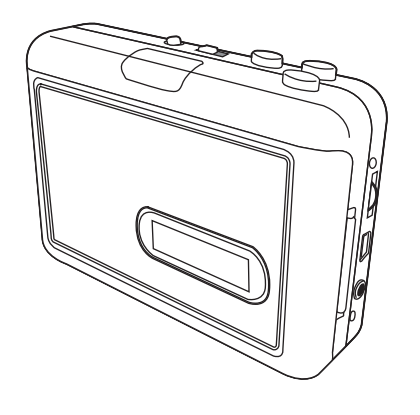

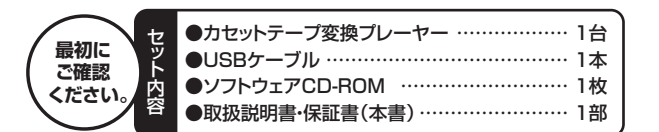

※万一、足りないものがございましたら、お買い求めの販売店にご連絡ください。

デザイン及び仕様については改良のため予告なしに変更することがございます。 本書に記載の社名及び製品名は各社の商標又は登録商標です。

# サンワサプライ株式会社

## 1.はじめに

この度はカセットテープ変換プレーヤー(400-MEDI002)をお買い上げいただき、誠に ありがとうございます。ご使用の前にこの取扱説明書をよくご覧ください。読み終わったあとも この取扱説明書は大切に保管してください。

## 2.安全にお使いいただくためのご注意(必ずお守りください)

#### ■警告

- 下記の事項を守らないと火災・感電により、死亡や大けがの原因となります。
- ●分解、改造はしないでください。(火災、感電、故障の恐れがあります) ※保証の対象外になります。
- ●水などの液体に濡らさないでください。(火災、感電、故障の恐れがあります)
- ●小さな子供のそばでは本製品の取外しなどの作業をしないでください。 (飲み込む恐れがあります)

#### ■注意

- 下記の事項を守らないと事故や他の機器に損害を与えることがあります。 ●取付け取外しの時は慎重に作業を行ってください。 (機器の故障の原因となります)
- ◆次のような場所で使用しないでください。
   ①直接日光の当たる場所
   ② 湿気や水分のある場所
   ③ 傾斜のある不安定な場所
   ④ 静電気の発生する場所
   ⑤ 通常の生活環境とは大きく異なる場所
- ●長時間の使用後は高温になっております。取扱いにはご注意ください。 (火傷の恐れがあります)

#### ■お手入れについて

①清掃する時は電源を必ずお切りください。

- ②機器は柔らかい布で拭いてください。
- ③シンナー・ベンジン・ワックスなどは使わないでください。

## 3.取扱い上のご注意

- ●本製品の取付け、取外しをする時には必ずパソコン内(ハードディスクなど)のデータを すべてバックアップをしてください。
- ●メディア内のデータは、必ず他のメディアにすべてバックアップしてください。
- ※特に修復・再現のできない重要なデータは必ずバックアップをしてください。

※バックアップの作成を怠ったために、データを消失、破損した場合、弊社はその責任を 負いかねますのであらかじめご了承ください。

- ●本製品を使用するにあたり、以下のことを必ずお守りください。
- 1.カセットテープを挿入する際、テープに損傷や弛みなどがないことを確認してから挿入 してください。テープに損傷や弛みがあると、本体への巻き込みの原因となります。
- 2.再生中にカセットテープのイジェクト操作をしないでください。テープの巻き込みや、 本体の故障の原因となります。カセットテープのイジェクト操作をする場合は、電源スイッチ をOFFにしてから行ってください。

3.再生中や停止中を問わず、本体をゆすったり衝撃を加えたりしないようにご注意ください。

上記を守らず本製品が破損した場合は、保証の対象となりません。予めご了承ください。

## 4.特長

カセットテープ変換プレーヤーは本製品のカセットテーブで再生した音楽をパソコンへ 録音する機能を備えた製品です。

また、パソコンのハードディスクにMP3 / WMA / WAV形式のいずれかで録音ができます。

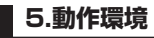

#### パソコン動作環境

■対応OS:Windows 10.8.1.8.7.Vista.XP

- ■CPU:Pentium II 500MHz以上
- ■メモリ:128MB以上

■USBポート:USB2.0

■CD/DVD-ROMドライブ:アプリケーションのインストール時に必要。

## 6.仕様

| USBポート ミニ USB Bコネクタ             |  |
|---------------------------------|--|
| 電源         単三乾電池×2本またはUSBバスパワー※ |  |
| 音声出力端子 直径3.5mmステレオミニジャック        |  |
| サイズ W112×D31×H81mm(突起部は除く)      |  |
| 重 量 約170g                       |  |

※本製品に電池は付属していません。

- ※USBバスパワーでの電源供給が不安定な場合、正しく動作しない場合があります。 その場合は電池を使用してパソコンへ接続してください。
- ※本製品には専用ACアダプタの付属、およびオプション販売などはありません。
- ※本製品は再生専用機です。録音機能はありません。
- ※テープ本来の音質や性能を発揮することを保証するものではありません。

| 7.各部の名称と働き                                                                                                    | 8.ソフト(Cassette Mate)のインストール(続き)                                              |                                                                                                    |  |  |
|----------------------------------------------------------------------------------------------------|------------------------------------------------------------------------------|----------------------------------------------------------------------------------------------------|--|--|
|                                                                                                    | ー<br>2.「NEXT」をクリックしてください。<br>※インストール先を指定する場合は<br>「Brows」をクリックして選択して<br>ください。 | Constitution Falder                                                                                            |  |  |
|                                                                                                    | 3.「NEXT」をクリックすると<br>インストールを開始します。                                            | Start testalation                                                                                              |  |  |
| ①PLAY カセットテープを再生します。                                                                                            |                                                                              | Click the Next button to begin the installation or the Back button to reenter the installation<br>information. |  |  |
| ②DIRA面、B面を切替えます。                                                                                                |                                                                              |                                                                                                    |  |  |
| ③PLAY MODE・・・・・・・・「両面再生後に停止」または「両面を繰り返し再生」の選択が<br>できます。                                                         |                                                                              | Mus Instalation Woods                                                                                          |  |  |
| ④F.F.····・・・・・・カセットテープを早送りします。                                                                                  |                                                                              |                                                                                                    |  |  |
| ⑤REW・・・・・・・・・・・ カセットテープを巻き戻します。                                                                                 | 4.[Finish]をクリックして、                                                           | CassetteMate ×                                                                                                 |  |  |
| ⑥STOP・・・・・・、テープの再生を停止します。                                                                                       | インストールは元」です。                                                                 | CassetteMate has been successfully initialed.<br>Dick the Finish button to exit this installation.             |  |  |
| ⑦音量・・・・・・・・・・・・・・・・・・・・・・・・・・・・・・・・・・・・                                                                         |                                                                              | 0                                                                                                    |  |  |
| ※注意:録音中に音量の操作を行うと、録音したファイルの音量も上下します。<br>録音中は操作を行わないでください。                                                       |                                                                              |                                                                                                    |  |  |
| ⑧USBポート・・・・・・・・・・・・・・・・・・・・・・・・・・・・・・・・・・・・                                                                     |                                                                              | (In Finh) I fired                                                                                              |  |  |
| ⑨イヤホン端子 イヤホンを接続します。※イヤホンは別売りです。                                                                                 |                                                                              |                                                                                                    |  |  |
| ⑩OPEN本体の扉を開けます。<br>※本体の扉をあける場合には、STOPボタン(⑥)を押してか<br>ら開けてください。                                                   | 9.パソコンと接続<br>1.パソコンの電源を入れ、Windowsを起<br>パソコンのUSBポートにUSB給電ケー                   | 動させます。<br>ブルを接続します。                                                                                            |  |  |
| ※注意:付属のソフトウェア「Cassette Mate」から、カセットテーブの「再生」「停止」<br>などの操作を連動して行うことはできません。                                        |                                                                              |                                                                                                    |  |  |
| 電池の入れ方 本体の扉を開けて、電池カバーを取外し、図のように電池をいれて<br>ください。<br>・<br>・<br>・<br>・<br>・<br>・<br>・<br>・<br>・<br>・<br>・<br>・<br>・ | USBポート<br>USBコネクタ<br>(Aタイフ)<br>(Aタイフ)<br>付属US                                | ミニUSB<br>Bコネクタオス<br>                                                                                           |  |  |

※必ずパソコン本体のUSBポートへ接続してください。

■Windows 10.8.1.8.7.Vistaの場合

「USB オーディオデバイス」 と認識されます。

■Windows XPの場合

「USB PnP Audio Device」と認識されます。

2.パソコンに接続すると、OS標準のドライバでデバイスマネージャ上の「サウンド、ビデオ、

およびゲームコントローラ」の項目内に、以下のような名称で自動的に認識されます。

※USBヘッドホン、USBオーディオ機器などと同時に使用しないでください。

# 8.ソフト(Cassette Mate)のインストール

Windowsを完全に起動させ、付属のソフトウェアをCD-ROMドライブにセットしてください。

1.[NEXT]をクリックしてください。

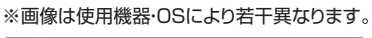

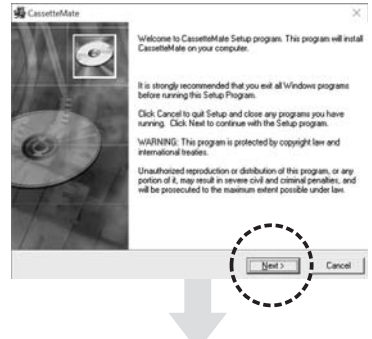

## 10. ソフトウェアのご使用方法

#### ■ソフトウェア(Cassette Mate)の起動

デスクトップ上に作成された、「Cassette Mate」のアイコン、または「プログラムメニュー」 より「Cassette Mate」をクリックして、ソフトウェアを起動してください。

※日本語に設定するには、まずオプション設定の言語で設定してください。 ("「オプション設定」画面について"の②参照)

#### ■Cassette Mateの操作パネルについて

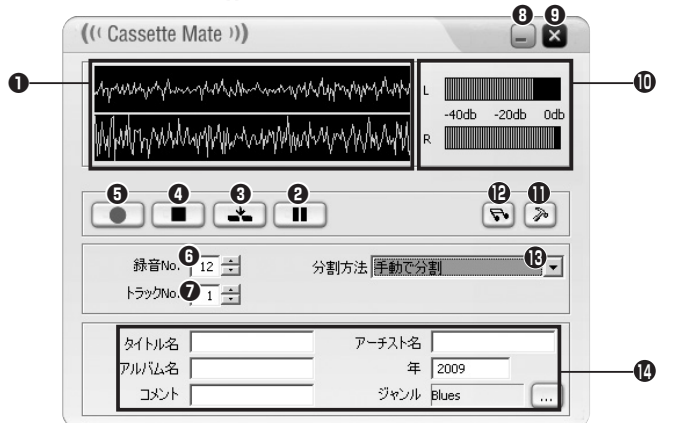

●波形モニター ……… 入力している音声の波形をリアルタイムに表示します。

#### ▲ ご注意

波形が出ない場合は本体の音量が小さい場合があります。本体の音量を上げてください。

- ❷一時停止ボタン…… 録音を一時停止します。
- ③トラック分割ボタン … トラック分割ボタンをクリックしたタイミングで、録音中のデータを分割します。現在のトラックを終了させ、新たなトラックを作成し録音を続けます。 ※分割方法①が「手動で分割」の場合のみに機能します。
- ●停止ボタン ……… 録音を停止します。
- ❺録音 …………… 録音を開始します。
- ●録音No. ………… 録音作業に対する録音No.を設定します。 ※1回の録音を停止するごとに自動的にカウントアップ 「+1」します。
- ●トラックNo. ………… 録音作業に対するトラックNo.を設定します。 ※トラックが分割されるごとに自動的にカウントアップ 「+1」します。
- ●最小化ボタン……… Cassette Mateを最小化し、タスクトレイに常駐させます。
- ●終了ボタン·········· Cassette Mateを終了します。
- ●音量モニター ……… 取込もうとしている音声データの音量を表示します。
- ●オプション設定 ……… オプション設定画面を開きます。
- ❷録音再生 ………… 録音再生画面を開きます。
- ●分割方法 ………… 録音の際の分割方法を指定します。

#### ⚠ ご注意

音楽を保存するためにはソフトウェアの④停止ボタンを押してください。

## 10. ソフトウェアのご使用方法(続き)

#### ■ 「分割方法」 について

| (Cassette Mate )))      |           |       |       |
|-------------------------|-----------|-------|-------|
| hymmer han y the har ha | mashippap |       |       |
| Waterwalker             | WWWWWWWW  | -10db | -2086 |
| 6                       | _         |       |       |
|                         |           |       | 20    |
| 移音No. 12 王              | 分割方法 手動で分 | 割     | 13    |
| 159500. 1 🚊             |           |       |       |
| 如小小名                    | アーチスト名    |       |       |
|                         |           | [     | _     |
| アルビム名                   | 4         | 2009  |       |

操作パネル上の**10**の▼ボタンをクリックする ことで、音声を録音する際の分割方法を指定 できます。

分割すると、自動的にトラックNo.がカウント アップ 「+1」されていきます。

- 1.手動で分割:自動で分割することは行わず、ユーザー自身がトラック分割ボタン③を 操作し、任意のタイミングでトラックを分割します。
- 2.指定した時間で分割:一定の時間毎に自動的にトラック分割し、保存していきます。 分割時間の指定は、下の画像①の箇所で1秒単位で指定できます。

| 分割方法 指定した時間で分割  |     |  |  |
|-----------------|-----|--|--|
| 分割時間 00:30:00 ÷ | 1 1 |  |  |

3.無音区間で分割:音声の内容を認識して、音声が一定時間無音になった箇所で自動 的にトラックを分割します。無音時間の指定は下の画像②の箇所 で、1秒単位で行います。ただし、入力される音声はアナログ音声 のため、ノイズが混入することがあり、ノイズを音声として捉えてし まいます。ノイズレベルを確認し、「オプション設定」(以下「オプショ ン設定画面について」参照)画面にて、「無音レベル」の調整値を設 定してください。

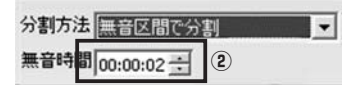

#### ■「オプション設定」 画面について

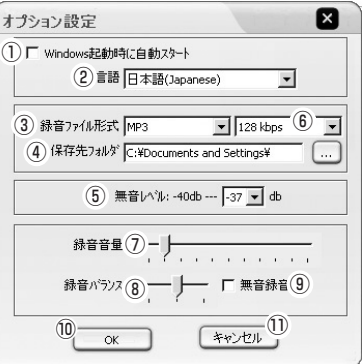

①Windows起動時に自動スタート… チェックを入れると、Windowsを起動した際に、 自動的にCassette Mateが起動します。 ②言語 ………… 表示を「日本語」または「英語」など4つの言語が選択できます。 ③録音ファイル形式 … 録音する際のファイル形式を選択します。 ※デフォルトはMP3です。 ▲ ご注意 MP3で再生されない場合は他のファイル形式で再生してください。 対応の録音ファイル形式はMP3、WAV、WMAの3種類があります。 ④保存先フォルダ …… 録音するファイルの保存先を指定します。 ⑤無音レベル ………… 分割方法にて「無音区間で分割」を指定した場合の、「無音」と判 定するための音量レベルを設定します。 設定範囲は、--39db~--30dbの範囲で指定できます。 ⑥ビットレート ……… MP3またはWMA形式で録音する際の、ビットレートを選択します。 (初期値 128Kbps)ビットレートは、32kbps~320kbpsの範囲で選択。 ⑦録音音量 ………… 録音する際の音量レベルの調整を行います。 ※注意:音量を大きくすると、無音区間で混入するノイズのレベルも 大きくなり、無音レベルの指定範囲を超える場合があります。 ⑧録音バランス ……… 録音時の左右の音量のバランス調整を行います。 ③無音録音 ………… 録音音声をミュートにし、スピーカーから音声を出力しないようにします。 ⑩OK …… 設定した内容を保存します。 ①キャンセル ……… 内容をキャンセルします。

## 10. ソフトウェアのご使用方法(続き)

#### ■「録音再生」 画面について

操作パネル上の「録音再生」ボタン **2**をクリックすると、以下の画面が表示され、録音した ファイルを再生することができます。

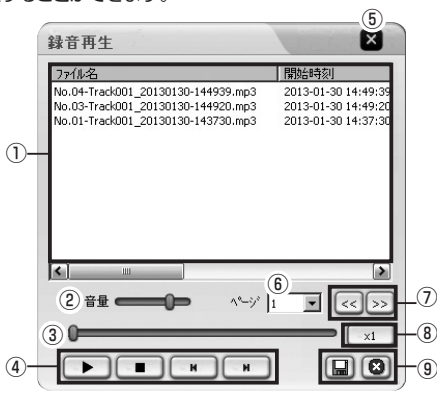

- ①録音リスト …………… 録音されたファイルを表示します。
   ※ファイル名を変更するとCassette Mateで再生できなくなります。
- ②音量 ……… 再生中の音量を調整します。
- ③スライダーバー …… 再生中のファイルの位置を移動します。
- ④再生/停止/スキップボタン ファイルの再生や停止、次のファイルへの移動などを行います。
- ⑤閉じる …………「録音再生」画面を閉じます。
- ⑥ページ …………「録音リスト」のページを選択します。
- ⑦ページUP / Down … 「録音リスト」のページを移動します。
- ⑧再生速度 …………… 再生速度を変更できます。
   (×0.5、×0.8、×1、×1.2、×1.5から選択できます)
- ③保存 / 削除 ………… 録音したファイルを別の保存先へ「名付けて保存」したり、 「削除」します。

#### ▲ ご注意

- ●ヘッドクリーニングを定期的に行ってください。ゴミなどが付着すると音質が劣化す る恐れがあります。
- <カセットテープの種類について>
- ●本製品はノーマル(typel)のカセットに対応しています。カセットテーブには他にハイ ポジション/クロム(typell)、フェリクロム(typell)、メタル(typelV)がありますが、 波形特性が異なるため、正常な音質で再生や録音ができません。
- ●90分以上のテープは磁気テープが薄く、巻き込む可能性がありますので、90分以下 のカセットテーブを使用してください。

## 11.カセットテープの再生

本製品の正面カバーを開けて、カセットテーブをセットします。 ※テープ面を上にしてセットしてください。

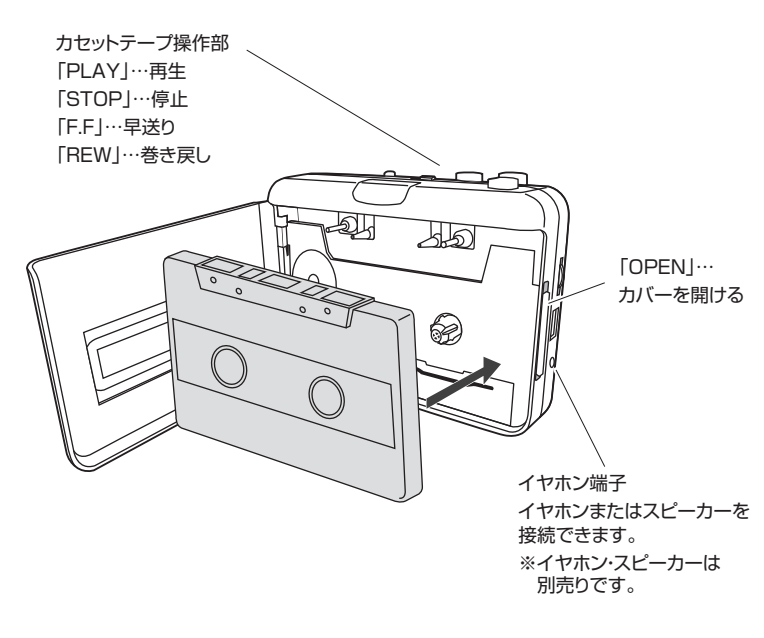

## 12.よくある質問

- Q1.パソコンにデバイスの認識はされているが、カセットを再生しても波形モニター・音 量モニターにレベル表示がされない。
- A1.プレーヤー本体の音量つまみを調節してください。また、オプション設定の録音音量の 設定も調節してください。

※一部パソコンでオプション設定の録音音量の設定が機能(連動)しない機種があります。 その場合、Windowsの録音デバイスの設定からマイクレベルを調節してください。
●Windows XPの場合

「コントロールパネル」→「サウンドとオーディオ デバイスのプロパティ」→「音声」タブ→ 音声録音 既定のデバイスを「USB PnP Audio Device」を選択いただき、「音量」 からマイク音量レベルを調節してください。

●Windows 10・8.1・8・7・Vistaの場合 「コントロールパネル」→「サウンド」→「録音」タブ→「USB PnP Audio Device」 のプロパティを開き、「レベル」タブ内のマイクレベルを調節してください。

#### Q2.ソフトウェア画面の右側と下側の表示が切れてしまう。

A2.画面のDPI設定によりフォントサイズを通常より大きく設定しているとソフトウェア画面の右側と下側の表示が切れてしまいます。

- DPI設定によるフォントサイズを「通常のサイズ/スケール(96DPI)」でご利用ください。 ●Windows XPの場合
- 「画面のプロパティ」→「設定」→「詳細設定ボタン」→「全般」と進み、「通常のサイズ(96DPI)」を選択してください。
- ●Windows Vistaの場合
   「コントロールパネル」→「個人設定」→「フォントサイズの調整(DPIスケール)」と進み、
   「既定のスケール(96DPI)」を選択してください。
   ●Windows 10・8・17の場合
- 「コントロールパネル」→「デスクトップのカスタマイズ」→「ディスプレイ」と進み、 「小、100%」を選択してください。

#### Q3.音楽が保存できない。

A3.保存する場合は必ず、専用ソフト「Cassete Mate」の停止ボタンを押して終了してください。本体のSTOPボタンを押しても音楽は保存されません。

#### 保証規定·保証書

 保証期間内に正常な使用状態でご使用の場合に限り品質を保証しております。万一保証期間内で故障 がありました場合は、弊社所定の方法で無償修理いたしますので、保証書を本製品に添えてお買い上 げの販売店までお持ちください。

- 2.次のような場合は保証期間内でも有償修理になります。
  - (1)保証書をご提示いただけない場合。
  - (2)所定の項目をご記入いただけない場合、あるいは字句を書き換えられた場合。
- (3) 故障の原因が取扱い上の不注意による場合。
- (4) 故障の原因がお客様による輸送・移動中の衝撃による場合。
- (5)天変地異、ならびに公害や異常電圧その他の外部要因による故障及び損傷の場合。
- (6)譲渡や中古販売、オークション、転売などでご購入された場合。
- 3.お客様ご自身による改造または修理があったと判断された場合は、保証期間内での修理もお受けいた しかねます。
- 4.本製品の故障、またはその使用によって生じた直接、間接の損害については弊社はその責を負わない ものとします。
- 5.本製品を使用中に発生したデータやプログラムの消失、または破損についての補償はいたしかねます。
- 6.本製品は医療機器、原子力設備や機器、航空宇宙機器、輸送設備や機器などの人命に関わる設備や機器、及び高度な信頼性を必要とする設備や機器やシステムなどへの組み込みや使用は意図されておりません。これらの用途に本製品を使用され、人身事故、社会的障害などが生じても弊社はいかなる責任も負いかねます。
- 7.修理ご依頼品を郵送、またはご持参される場合の諸費用は、お客様のご負担となります。
- 8.保証書は再発行いたしませんので、大切に保管してください。
- 9.保証書は日本国内においてのみ有効です。

| 保   | 証書    |            | キリトリ線       | サンワサフ |   | (会社 |
|-----|-------|------------|-------------|-------|---|-----|
| 型   | 番     |            | 400-MEDI002 |       |   |     |
| シ!  | リアルナン | <u> バー</u> |             |       |   |     |
|     | お名前   |            |             |       |   |     |
| お客様 | ご住所   | Ŧ          | TEL         |       |   |     |
| 販売店 | 販売店名  | ·住所·TEL    |             |       |   |     |
|     |       |            |             | 担当者名  |   |     |
| 仴   | 証期間   | 6ヶ月        | お買い上げ年月日    | 年     | 月 | 日   |
|     | <br>* |            |             |       |   |     |

サンワサプライ株式会社